Esta pantalla sirve para buscar de una forma rápida y sencilla ingresos de cualquier tipo por los campos más comunes. Esta consulta no se puede guardar y tiene la opción avanzada para acotar los campos de una forma más precisa.

## Consulta básica de ingresos Consulta básica de ingresos ✓Filtrar por . ✓Filtrar por Avanza<u>d</u>a Básica Correspondencia 💿 Todo 🔘 Cualqu Correspondencia 💿 Todo 🔘 Cualquiera Número de justificante: Número de justificante: Contiene -- AD 0 Tipo: AD 0 Tipo: Igual gue Descripción Descripción: Contiene -Ejercicio: 2014 ▼ 2014 9 0 Ejercicio: Igual gue Año presupuesto: Igual que Q Año presupuesto: Q -Fecha de registro: Entre 1 Fecha de registro: 3 B -Fecha de emisión: Entre 10 100 Fecha de emisión: 120 -Centro Emisor: 0 Centro Emisor: Igual que 0 -• 07728 Tercero: 07728 Tercero: Igual que Q 0 Importe total: Importe total: Entre -Importe líquido: Importe líquido: Entre -Acciones 🔻 Ver 🔻 💐 🚘 📓 🔒 🕞 | 🛃 Separar nes 🔻 Ver 🔻 🛛 👰 🤮 📓 🚔 📓 Separar Número de justificante Número de justificante Eje Tipo AD 20 0 AD 2014 2014 2014 AD 2014 AD 2014 20 2014000 400/ 2014000000 4004 Diagrama del proceso: Insertar los valores en Ordenar, los campos que se Lanzar la consulta Seleccionar muestran en la registro, editar. consulta. ACCESO ACCIONES Introducir los criterios de búsqueda. Comodines: 1. Monú Consultas -> Consulta

| wer                                                                                                    | básica                                                                         | <ul> <li>Comodín "%" → Sustituye a una cadena de múltiples caracteres. Ejemplo: ingresos que contienen la palabra "muebles", en el filtro descripción indicaremos %muebles%</li> </ul>                                                             |
|----------------------------------------------------------------------------------------------------|--------------------------------------------------------------------------------|----------------------------------------------------------------------------------------------------|
| Gestio                                                                                                    | Gestión <u>Consultas</u> Procesos<br>Consulta básica<br>Consulta paramétrica ▸ | <ul> <li>Comodín "_" → Sustituye a caracteres individuales. Ej.: ingresos que contienen la palabra<br/>"muebles" o "mueble", en el filtro "descripción" de la consulta indicaremos %mueble_</li> </ul>                                             |
|                                                                                                    |                                                                                | 2. Pulsar botón "Filtrar" para ejecutar la consulta.                                                                                                    |
|                                                                                                    |                                                                                | 3. Listado con el resultado de la consulta:                                                                                                    |
|                                                                                                    |                                                                                | Botón 🥒 (columna izda) para abrir un documento de ingreso concreto.                                                                                                    |
|                                                                                                    |                                                                                | Botón " <b>Ver</b> " opciones:                                                                                                    |
|                                                                                                    |                                                                                | Columnas. Para ocultar columnas                                                                                                    |
|                                                                                                    |                                                                                | <ul> <li>Separar. El resultado aparece en una ventana nueva. También se puede acceder a esta<br/>opción mediante el icono Reparar</li> </ul>                                                                                                    |
|                                                                                                    |                                                                                | Ordenar columnas de forma ascendente, descendente o avanzado                                                                                                    |
|                                                                                                    |                                                                                | <ul> <li>Consulta mediante ejemplo. Aparece encima de cada columna un campo de<br/>búsqueda que actúa sobre el listado del resultado. También se puede acceder a esta<br/>opción mediante el icono de "Consulta Mediante Ejemplo &gt; "</li> </ul> |
|                                                                                                    |                                                                                | Botón "Acciones" para Seleccionar/deseleccionar todos                                                                                                    |
| ELIMINACIÓN DE REGISTROS. Con los controles de Seleccionar/deseleccionar todos y pinchando sobre los reseleccionaremos los que queramos eliminar. Luego, pulsando el botón de la barra de herramientas del result la consulta, los registros se eliminarán del sistema. |                                                                                |                                                                                                    |
|                                                                                                    | IMPRIMIR. El resultado de l                                                    | a consulta se imprime tal y como se muestra en el momento de pulsar el botón 🚔                                                                                                    |